Специальное программное обеспечение «VR Expert»

# РАБОЧАЯ ДОКУМЕНТАЦИЯ

Руководство пользователя

| Наименование ИС:       | Специальное программное обеспечение «VI | R Expert» |
|------------------------|-----------------------------------------|-----------|
| Наименование документа | Руководство пользователя                | Стр. 2    |

#### Аннотация

Настоящий документ представляет собой руководство пользователя (далее Руководство) специальным программным обеспечением VR Expert, позволяющим анализировать и восстанавливать видеозаписи из памяти накопителей информации видеозаписывающих устройств (далее СПО VRE).

Пользовательский интерфейс СПО VRE обеспечивает возможность получения криминалистически важной информации из накопителя памяти видеозаписывающих устройств. Руководство определяет порядок работы с данными в СПО VRE. Перед работой с СПО VRE пользователю рекомендуется внимательно ознакомиться с настоящим руководством.

Документ подготовлен в соответствии с ГОСТ Р 59795-2021 "Требования к содержанию документов" в части структуры и содержания документа, с ГОСТ 34.201-2020 в части наименования и обозначения документов.

| Наименование ИС:       | Специальное программное обеспечение «VR Expert» |        |  |
|------------------------|-------------------------------------------------|--------|--|
| Наименование документа | Руководство пользователя                        | Стр. 3 |  |

#### 1. Введение

### 1.1 Область применения

СПО VRE может применяться в организациях, занимающихся анализом и восстановлением данных с видеозаписывающих устройств.

### 1.2 Краткое описание возможностей

СПО VRE обеспечивает выполнение следующих основных функций:

- анализ и восстановление видеозаписи из памяти накопителей информации видеозаписывающих устройств;

- получения криминалистически значимой информации о содержимом памяти видеозаписывающего устройства.

### 1.3 Уровень подготовки пользователя

Пользователь СПО VRE должен иметь опыт работы с ОС MS Windows (7, 10, 11), Astra Linux, а также обладать знаниями в соответствующей предметной области.

1.4. Перечень эксплуатационной документации, с которой необходимо ознакомиться пользователю:

- Инструкция по установке СПО VRE;

- Руководство пользователя СПО VRE (настоящий документ).

| Наименование ИС:       | Специальное программное обеспечение «VR Expert» |        |  |
|------------------------|-------------------------------------------------|--------|--|
| Наименование документа | Руководство пользователя                        | Стр. 4 |  |

#### 2. Назначение и условия применения

#### 2.1 Назначение

СПО VRE предназначено для анализа и восстановления видеозаписи из памяти накопителей информации видеозаписывающих устройств, а также получения криминалистически значимой информации о содержимом памяти видеозаписывающего устройства.

Позволяет:

 обеспечить автоматический процесс исследования ранее установленных в видеозаписывающие устройства накопителей информации, производители и модели которых неизвестны;

 самостоятельно определять тип файловой системы исследуемого накопителя информации;

 автоматически осуществлять поиск видеозаписей и связанной с ними служебной информации в зависимости от обнаруженного типа файловой системы;

 осуществлять поиск удаленных видеозаписей в случае запуска выполнения соответствующей задачи;

 обеспечить возможность визуального представления массива байтов в виде структурных блоков в шестнадцатеричной, десятичной, а также текстовых формах представления;

обеспечить поиск сигнатур, включая текстовые строки (ANSI и UNICODE);

 интерпретацию выделенного массива байтов как стандартного блока данных с детальной расшифровкой полей структур;

 возможность интерпретирования массива байтов как отдельных кадров видеозаписи с просмотром содержащейся в них служебной информации;

 возможность предварительного просмотра обнаруженных видеозаписей с помощью встроенного видеопроигрывателя;

| Наименование ИС:       | Специальное программное обеспечение «VI | R Expert» |
|------------------------|-----------------------------------------|-----------|
| Наименование документа | Руководство пользователя                | Стр. 5    |

произвести экспорт обнаруженных видеозаписей с возможностью
конвертации в формат, удобный для дальнейшего исследования;

– формирование отчета о проделанной работе

## 2.2 Условия применения

СПО VRE может эксплуатироваться и выполнять заданные функции при соблюдении требований, предъявляемых к техническому и системному обеспечению.

| Наименование ИС:       | Специальное программное обеспечение «VR Expert» |        |  |
|------------------------|-------------------------------------------------|--------|--|
| Наименование документа | Руководство пользователя                        | Стр. 6 |  |

### 3. Подготовка к работе

## 3.1 Состав и содержание дистрибутивного носителя данных

В состав дистрибутивного носителя данных СПО VRE входит установочный файл и инструкция по установке.

### 3.2 Порядок загрузки данных и программ

Порядок загрузки данных и программ представлен в документе «СПО VRE руководство администратора», а также инструкции по установке.

# 3.3 Порядок проверки работоспособности

Проверка работоспособности СПО VRE осуществляется путем выполнения операций, описанных в разделе 4 настоящего документа.

| Наименование ИС:       | Специальное программное обеспечение «VR Expert» |        |
|------------------------|-------------------------------------------------|--------|
| Наименование документа | Руководство пользователя                        | Стр. 7 |

# 4. Описание операций

# 4.1 Выполняемые функции и задачи

СПО VRE выполняет функции и задачи, приведенные в таблице:

# Таблица 1. Выполняемые функции и задачи

| Функции           | Задачи           | Описание                     |
|-------------------|------------------|------------------------------|
| Обеспечивает      | Получение данных | В ходе выполнения данной     |
| возможность       |                  | задачи пользователю          |
| получения         |                  | предоставляется возможность  |
| криминалистически |                  | работы с содержимым памяти   |
| важной информации |                  | подключенных накопителей     |
| из накопителя     |                  | информации, файлами-         |
| памяти            |                  | образами памяти накопителей  |
| видеозаписывающих |                  | информации.                  |
| устройств         | Визуализация     | В ходе выполнения данной     |
|                   | полученных       | задачи пользователю          |
|                   | данных           | предоставляется в            |
|                   |                  | структурированном виде       |
|                   |                  | информация о содержимом      |
|                   |                  | подключенного накопителя     |
|                   |                  | информации или файла-образа  |
|                   |                  | памяти накопителя            |
|                   |                  | информации.                  |
|                   | Сохранение       | В ходе выполнения данной     |
|                   | полученных       | задачи пользователю          |
|                   | данных           | предоставляется возможность  |
|                   |                  | сохранения данных в виде     |
|                   |                  | файлов, содержащих           |
|                   |                  | видеозаписи в выбранном      |
|                   |                  | формате, а также графических |

| Наименование ИС:       | Специальное программное обеспечение «VR Expert» |        |  |
|------------------------|-------------------------------------------------|--------|--|
| Наименование документа | Руководство пользователя                        | Стр. 8 |  |

|              | файлов, содержащих          |
|--------------|-----------------------------|
|              | изображения                 |
| Формирование | В ходе выполнения данной    |
| отчета       | задачи пользователю         |
|              | предоставляется возможность |
|              | формирования отчета в       |
|              | текстовом виде.             |

# 4.2 Описание операций технологического процесса обработки данных, необходимых для выполнения задач

Ниже приведено описание пользовательских операций для выполнения каждой из задач.

### 4.2.1 «Создание рабочего проекта»

Условия, при которых возможно выполнение операции:

Накопитель данных подключен к компьютеру пользователя и функционирует либо имеется файл-образ памяти накопителей информации.

Подготовительные действия:

Подключить к компьютеру пользователя накопитель данных или загрузить во внутреннюю память компьютера файл-образ памяти накопителя информации, либо подключить внешнее запоминающее устройство, содержащее файл-образ памяти накопителя информации.

Основные действия в требуемой последовательности:

1. На иконке СПО VRE рабочего стола произвести двойной щелчок левой кнопкой мыши.

2. В открывшемся окне выбрать меню «Старт»

3. В правой части рабочего окна левой кнопкой мыши произвести щелчок по кнопке «Новый проект».

| Наименование ИС:       | Специальное программное обеспечение «VR Expert» |        |  |
|------------------------|-------------------------------------------------|--------|--|
| Наименование документа | Руководство пользователя                        | Стр. 9 |  |
|                        |                                                 |        |  |

| 10 VR-Expert - !!!DEMO!!! |                                  | - 0                  |
|---------------------------|----------------------------------|----------------------|
| 🕥 Старт                   | Старт                            |                      |
| □1 Видеозаписи            | Открыть проект или создать новый |                      |
| #EX-просмотр              |                                  |                      |
| 1. Экспорт                | Ранее открытые проекты:          | Создать новыи проект |
|                           |                                  | Новый проект         |
|                           |                                  |                      |
|                           |                                  |                      |
|                           |                                  |                      |
|                           |                                  |                      |
|                           |                                  |                      |
|                           |                                  |                      |
|                           |                                  |                      |
|                           |                                  |                      |
|                           |                                  |                      |
|                           |                                  |                      |
|                           |                                  |                      |
|                           |                                  |                      |
|                           |                                  |                      |
|                           |                                  |                      |
|                           |                                  |                      |
|                           |                                  |                      |
| П Залация                 |                                  |                      |
| av                        |                                  |                      |

Рисунок 1. Рабочее окно «Старт»

4. В соответствующие поля внести данные: «Название проекта», «Описание», «Автор».

5. Произвести щелкнуть левой кнопкой мыши по кнопке «Создать»

| СПО VR-Expert - !!!DEMO!!! |                  | - |         |          |
|----------------------------|------------------|---|---------|----------|
| 🕥 Старт                    | Создание проект  | а |         |          |
| 🗅 Видеозаписи              |                  |   |         |          |
| HEX-просмотр               | Название проекта |   |         |          |
| 🔪 Экспорт                  | Описание         |   |         |          |
|                            |                  |   |         |          |
|                            | Автор            |   |         |          |
|                            |                  |   | Создать | Отменить |
|                            |                  |   |         |          |
|                            |                  |   |         |          |

Рисунок 2. Рабочее окно «Создание проекта»

Заключительные требования:

Не требуется.

Ресурсы, расходуемые на операцию:

30-45 секунд.

### 4.2.2 «Открыть рабочий проект»

| Наименование ИС:       | Специальное программное обеспечение «VR Expert» |         |  |
|------------------------|-------------------------------------------------|---------|--|
| Наименование документа | Руководство пользователя                        | Стр. 10 |  |

Условия, при которых возможно выполнение операции:

СПО VRE открыто на рабочем компьютере пользователя, создан рабочий проект (п. 4.2.1).

Подготовительные действия:

Создать рабочий проект в СПО VRE (п. 4.2.1).

Основные действия в требуемой последовательности:

1. Запустить СПО VRE (п. 4.2.1), либо в уже запущенном приложении выбрать меню «Старт»

2. В окне «Ранее открытые проекты» выбрать нужный проект, произвести двойной щелчок левой кнопкой мыши по выбранному проекту.

| CITO VR-Expert - !!!DEMO!!! |                                                                                               | - D ×                |  |  |  |  |  |
|-----------------------------|-----------------------------------------------------------------------------------------------|----------------------|--|--|--|--|--|
| 🎧 Старт                     | Старт                                                                                         |                      |  |  |  |  |  |
| □1 Видеозаписи              | идеозаписи<br>Открыть проект или создать новый                                                |                      |  |  |  |  |  |
| НЕХ-просмотр                | ) HEX-просмотр                                                                                |                      |  |  |  |  |  |
| 1 Экспорт                   | Ранее открытые проекты:                                                                       | Создать новыи проект |  |  |  |  |  |
|                             | Мример1                                                                                       | Новый проект         |  |  |  |  |  |
|                             | CAUsers\ivan\Documents\Video Recorder Expert\/327788b-9b8a-4ece-99af-ad2768516e37.vre_project |                      |  |  |  |  |  |
|                             |                                                                                               |                      |  |  |  |  |  |
|                             |                                                                                               |                      |  |  |  |  |  |
|                             |                                                                                               |                      |  |  |  |  |  |
|                             |                                                                                               |                      |  |  |  |  |  |
|                             |                                                                                               |                      |  |  |  |  |  |
|                             |                                                                                               |                      |  |  |  |  |  |
|                             |                                                                                               |                      |  |  |  |  |  |
|                             |                                                                                               |                      |  |  |  |  |  |
|                             |                                                                                               |                      |  |  |  |  |  |
|                             |                                                                                               |                      |  |  |  |  |  |
|                             |                                                                                               |                      |  |  |  |  |  |
|                             |                                                                                               |                      |  |  |  |  |  |
|                             |                                                                                               |                      |  |  |  |  |  |
|                             |                                                                                               |                      |  |  |  |  |  |
|                             |                                                                                               |                      |  |  |  |  |  |
|                             |                                                                                               |                      |  |  |  |  |  |
| 🗐 Задачи                    |                                                                                               |                      |  |  |  |  |  |
| ? О программе               |                                                                                               |                      |  |  |  |  |  |

Рисунок 3. Рабочее окно «Старт» с ранее открытым проектом

Заключительные требования:

Не требуется.

Ресурсы, расходуемые на операцию:

10-20 секунд.

# 4.2.3 «Добавление образа/устройства»

Условия, при которых возможно выполнение операции:

| Наименование ИС:       | Специальное программное обеспечение «VR Expert» |         |  |
|------------------------|-------------------------------------------------|---------|--|
| Наименование документа | Руководство пользователя                        | Стр. 11 |  |

Имеется созданный рабочий проект, накопитель данных подключен к компьютеру пользователя и функционирует либо имеется файл-образ памяти накопителей информации.

Подготовительные действия:

Не требуется.

Основные действия в требуемой последовательности:

1. В появившемся рабочем окне произвести щелчок левой кнопкой мыши по кнопке меню «Добавить источник»

2. В выпавшем меню выбрать «Добавить образ» или «Добавить устройство».

| спо | VR-Expert - IIIDEMOIII |                                   |                     |                   | •                           |        |             |           | -       | 0 ; |
|-----|------------------------|-----------------------------------|---------------------|-------------------|-----------------------------|--------|-------------|-----------|---------|-----|
| Ŵ   | Старт                  | Видеоза                           | аписи               |                   |                             |        |             |           |         |     |
|     | Видеозаписи            |                                   |                     |                   |                             |        |             |           |         |     |
| ۲   | HEX-просмотр           | 🗊 Добавить ист                    | очник 1 Экспорт 🗎   | Сформировать отче | π                           |        |             |           |         |     |
| t   | Экспорт                | Добавить образя<br>Добавить устро | a<br>Acteo          | Время начал       | Время скончани Долгельность | Размер | Просмотрено | Выгружено | Помечен | > ( |
|     |                        | Формат видео                      |                     | Информация        | об источнике                |        |             |           |         |     |
|     |                        | Размер                            | 0 b                 | Путь              |                             |        |             |           |         |     |
|     |                        | Длительность                      |                     | Тип               |                             |        |             |           |         |     |
|     |                        | Время начала                      | 01.01.0001 00:00:00 | Параметры и       | сточника                    |        |             |           |         |     |
|     |                        | Время окончани                    | 01.01.0001 00:00:00 | Размер            |                             |        |             |           |         |     |
|     |                        | Статус                            |                     | Байт в сектор     | e                           |        |             |           |         |     |
|     |                        | Время                             | 01.01.0001 00:00:00 | Секторов          |                             |        |             |           |         |     |
|     |                        | Позиция                           | 00:00:00.000        | Тип файловоі      | і системы                   |        |             |           |         |     |
| 8   | 2                      | Позиция кадра                     | 0                   | Количество о      | бнаруженных видеозаписей    |        |             |           |         |     |
| U   | задачи                 | Всего кадров                      | 0                   |                   |                             |        |             |           |         |     |
| 2   | 0                      | Высота кадра                      | 0                   |                   |                             |        | KD          |           |         | Ť   |
| (   | O fipol pamme          | Ширина кадра                      | 0                   |                   |                             |        |             |           |         |     |

Рисунок 4. Рабочее окно «Видеозаписи»

3. В появившемся окне выбрать нужный файл-образ или устройство.

| Наименование ИС:       | Специальное программное обеспечение «VR Expert» |         |  |
|------------------------|-------------------------------------------------|---------|--|
| Наименование документа | Руководство пользователя                        | Стр. 12 |  |

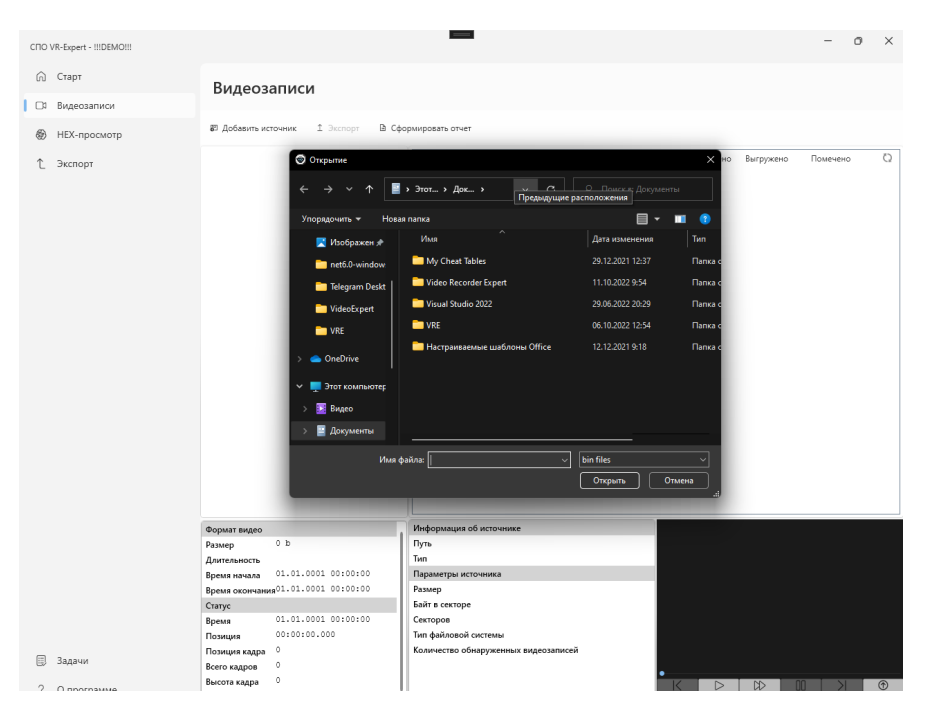

Рисунок 5. Окно выбора устройства или файла-образа

4. Левой кнопкой мыши произвести щелчок по кнопке «Открыть».

Заключительные требования:

Не требуется.

Ресурсы, расходуемые на операцию:

15-30 секунд.

### 4.2.4 «Просмотр результатов анализа»

Условия, при которых возможно выполнение операции:

Имеется созданный рабочий проект, накопитель данных подключен к компьютеру пользователя и функционирует либо имеется файл-образ памяти накопителей информации. Выполнен п. 4.2.3 «Добавление образа/устройства».

Подготовительные действия:

Не требуется.

Основные действия в требуемой последовательности:

После выполнения п. 4.2.1-4.1.3 в рабочем окне СПО VRE появятся результаты анализа данных.

Для возможности визуального представления массива байтов в виде структурных блоков в шестнадцатеричной, десятичной, а также текстовых

| Наименование ИС:       | Специальное программное обеспечение «VR Expert» |         |  |
|------------------------|-------------------------------------------------|---------|--|
| Наименование документа | Руководство пользователя                        | Стр. 13 |  |

формах представления необходимо в меню в левой части рабочего окна выбрать «Нех-просмотр».

Заключительные требования:

Не требуется.

Ресурсы, расходуемые на операцию:

15-30 секунд.

### 4.2.5 «Просмотр обнаруженной видеозаписи»

Условия, при которых возможно выполнение операции:

Имеется созданный рабочий проект, накопитель данных подключен к компьютеру пользователя и функционирует либо имеется файл-образ памяти накопителей информации. Выполнен п. 4.2.3 «Добавление образа/устройства».

Подготовительные действия:

Не требуется.

Основные действия в требуемой последовательности:

Для просмотра обнаруженной видеозаписи в нижней правом части рабочего окна расположено окно встроенного видеопроигрывателя.

С помощью соответствующих кнопок меню видеопроигрывателя видеозапись можно остановить, перемотать на нужный кадр.

Заключительные требования:

Не требуется.

Ресурсы, расходуемые на операцию:

15-30 секунд.

### 4.2.6 «Сохранение видеозаписи в файл»

Условия, при которых возможно выполнение операции:

Имеется созданный рабочий проект, накопитель данных подключен к компьютеру пользователя и функционирует либо имеется файл-образ памяти накопителей информации. Выполнен п. 4.2.3 «Добавление образа/устройства».

| Наименование ИС:       | Специальное программное обеспечение «VR Expert» |         |  |
|------------------------|-------------------------------------------------|---------|--|
| Наименование документа | Руководство пользователя                        | Стр. 14 |  |

Подготовительные действия:

Не требуется.

Основные действия в требуемой последовательности:

1. Выбрать в меню «Экспорт»

- 2. В появившемся окне выбрать нужную папку
- 3. Левой кнопкой мыши произвести щелчок по кнопке «Сохранить»

### 4.2.7 «Формирование отчета»

Условия, при которых возможно выполнение операции:

Имеется созданный рабочий проект, накопитель данных подключен к компьютеру пользователя и функционирует либо имеется файл-образ памяти накопителей информации. Выполнен п. 4.2.3 «Добавление образа/устройства».

Подготовительные действия:

Не требуется.

Основные действия в требуемой последовательности:

- 1. В меню выбрать «Сформировать отчет»
- 2. Создать или выбрать из предложенного перечня нужную папку.

3. Левой кнопкой мыши произвести щелчок по кнопке «Выбор папки»

Отчет сформируется в выбранную папку автоматически.

Заключительные требования:

Не требуется.

Ресурсы, расходуемые на операцию:

15-30 секунд.

### 5. Аварийные ситуации

В случае возникновения аварийной ситуации появляется окно с описанием ошибки и краткой инструкцией по дальнейшей работе с СПО VRE.